Starten Sie Word über das Word-Symbol in der Menüleiste von PowerHaus oder über das Menü Extras.

Wählen Sie dann im Dokument den Reiter Datei und Optionen:

| Datei Start Einf        | fügen Seitenlayout Verweise                 |
|-------------------------|---------------------------------------------|
| 🛃 Speichern             | Zuletzt verwendete Dokun                    |
| 🚰 Öffnen                | 140812.docx<br>D:\gegier_geschichte         |
| 📑 Schließen             | Sicherheitseinstellun<br>C:\anlph           |
| Informationen           | PDF-Creator für Pow<br>C:\anlph             |
| Zuletzt<br>verwendet    | Abruf mit Profi-cash<br>C:\anlph            |
| Neu                     | etiketten.DOC<br>C:\anlph\word              |
| Drucken                 | Tabellen teilen.docx<br>C:\anlph\word       |
| Speichern und<br>Senden | Ph4 2014.DOC<br>D:\PH 0114                  |
| Lilfe                   | Homepage gegier_lb<br>D:\3_band - 2014\Ho   |
| Optionen                | Aktuelle Themen 201<br>C:\aa Vorbereitung b |
| 🔀 Beenden               |                                             |

Wählen Sie das Sicherheitscenter (Word 2013: Trust-Center)

| Allgemein                           | Allgemeine Optionen für das Arbeiten mit Word                                       |
|-------------------------------------|-------------------------------------------------------------------------------------|
| Anzeige                             |                                                                                     |
| Dokumentprüfung                     | Benutzeroberflächenoptionen                                                         |
| Speichern                           | ☑ <u>M</u> inisymbolleiste für die Auswahl anzeigen ①                               |
| Sprache                             | Livevorschau aktivieren 🛈                                                           |
| Erweitert                           | Farbschema: Silber   QuickInfo-Format: Featurebeschreibungen in QuickInfos anzeigen |
| Menüband anpassen                   | Microsoff Office. Vonia parconoliciatan                                             |
| Symbolleiste für den Schnellzugriff | microsoft office ropic personalisation                                              |
| Add-Ins                             | Benutzername: Gegier, Gerhard                                                       |
| Sicherheitscenter                   | Stanntingen                                                                         |
|                                     |                                                                                     |

| ord-Optionen                        |                                                                                                    |
|-------------------------------------|----------------------------------------------------------------------------------------------------|
| Allgemein<br>Anzeige                | Sorgen Sie für die Sicherheit Ihrer Dokumente und des Computers.                                                                                                    |
| Dokumentprüfung                     | Datenschutz                                                                                                    |
| Speichern                           | Microsoft nimmt den Datenschutz ernst. Weitere Informationen, wie Microsoft Word für den Datenschutz sorgt, finden Sie in den<br>Datenschutzbestimmungen.                                |
| Enweitert                           | Datenschutzbestimmungen für Microsoft Word anzeigen<br>Datenschutzbestimmungen für Office com                                                                                            |
| Menüband anpassen                   | Programm zur Verbesserung der Benutzerfreundlichkeit                                                                                                    |
| Symbolleiste für den Schnellzugriff | Sicherheit & mehr                                                                                                    |
| Add-Ins                             | In Office.com finden Sie weitere Informationen zum Datenschutz und zur Sicherheit.                                                                                                    |
| Sicherheitscenter                   | Microsoft Trustworthy Computing                                                                                                    |
|                                     | Microsoft Word-Sicherheitscenter                                                                                                    |
|                                     | Das Sicherheitscenter enthält Einstellungen für Sicherheit und Datensenutz, um für<br>die Sicherheit des Computers zu sorgen. Es wird davon abgeraten, diese<br>Einstellungen zu ändern. |

Konfigurieren Sie die Makroeinstellungen so:

| Vertrauenswürdige Herausgeher       |                                                                                                    |  |
|-------------------------------------|----------------------------------------------------------------------------------------------------|--|
| en aden manage nerodsgeber          | Einstellungen für Makros                                                                           |  |
| ertrauenswürdige Speicherorte       | 🖱 Alle Makros ohne Benachrichtigung deaktivieren                                                   |  |
| ertrauenswürdige Dokumente          | Alle Makros mit Benachrichtigung deaktivieren                                                      |  |
| add-Ins                             | 🔘 Alle Makros außer digital signierten Makros deaktivieren                                         |  |
| ActiveX-Einstellungen               | Alle Makros aktivieren (nicht empfohlen, weil potenziell gefährlicher Code ausgeführt werden kann) |  |
| instellungen für Makros             | Entwicklermakroeinstellungen                                                                       |  |
| Seschützte Ansicht                  | ☑ Zugriff auf das ⊻BA-Projektobjektmodell vertrauen                                                |  |
| itatusleiste                        |                                                                                                    |  |
| instellungen für den Zugriffsschutz |                                                                                                    |  |
| Datepschutzoptionen                 |                                                                                                    |  |

Wählen Sie dann die vertrauenswürdigen Speicherorte.

## Schritt 1: das Roaming-Profil

Aktivieren Sie zunächst das Kontrollkästchen Vertrauenswürdige Speicherorte im Netz zulassen.

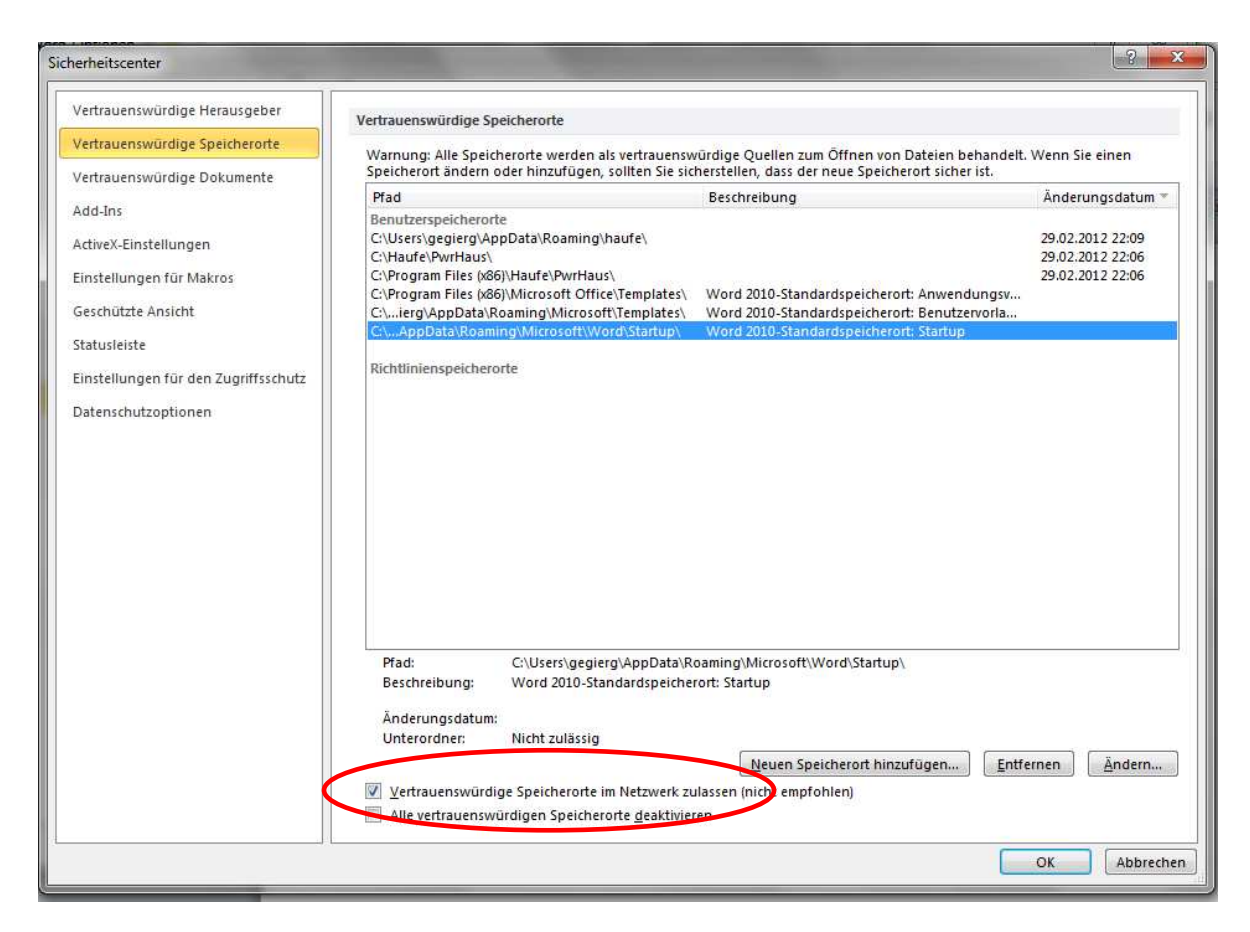

Die Liste enthält ein Roaming-Profil für Word. Dieses markieren Sie durch Anklicken.

| ertrauenswürdige Herausgeber        | Vertrauenswürdige Speicherorte                                                                                                    |                                                                                                    |                                      |
|-------------------------------------|----------------------------------------------------------------------------------------------------|----------------------------------------------------------------------------------------------------|--------------------------------------|
| ertrauenswürdige Speicherorte       | veruauenswuruige speicherorte                                                                                                    |                                                                                                    |                                      |
| ertrauenswürdige Dokumente          | Warnung: Alle Speicherorte werden als vertrauensv<br>Speicherort ändern oder hinzufügen, sollten Sie sic                                                                      | vürdige Quellen zum Öffnen von Dateien behandelt.<br>herstellen, dass der neue Speicherort sicher ist. | Wenn Sie einen                       |
|                                     | Pfad                                                                                                    | Beschreibung                                                                                           | Änderungsdatum *                     |
| dd-Ins                              | Benutzerspeicherorte                                                                                                    |                                                                                                    |                                      |
| ctiveX-Einstellungen                | C:\Users\gegierg\AppData\Roaming\haufe\<br>C:\Haufe\PwrHaus\                                                                                                    |                                                                                                    | 29.02.2012 22:09<br>29.02.2012 22:06 |
| nstellungen für Makros              | C:\Program Files (x86)\Haufe\PwrHaus\<br>C:\Program Files (x86)\Microsoft Office\Templates\                                                                                   | Wood 2010-Standardspeicherort: Anwendungsv                                                             | 29.02.2012 22:06                     |
| eschützte Ansicht                   | C:\ierg\AppData\Roaming\Microsoft\Templates\                                                                                                    | Word 2010-Standardspeicherort: Benutzervorla                                                           |                                      |
| atusleiste                          | C:\AppData\Roaming\Microsoft\Word\Startup\                                                                                                    | Word 7/10-Standardspeicherort: Startup                                                                 |                                      |
| instellungen für den Zugriffsschutz | Nettinienspeicherorte                                                                                                    |                                                                                                    |                                      |
|                                     |                                                                                                    |                                                                                                    |                                      |
|                                     |                                                                                                    |                                                                                                    |                                      |
|                                     | Pfad: C:\Users\gegierg\AppData\R<br>Beschreibung: Word 2010-Standardspeiche                                                                                                   | oaming\Microsoft\Word\Startup\<br>rort: Startup                                                        |                                      |
|                                     | Pfad: C:\Users\gegierg\AppData\R<br>Beschreibung: Word 2010-Standardspeiche<br>Änderungsdatum:<br>Unterordner: Nicht zulässig                                                 | oaming\Microsoft\Word\Startup\<br>rort: Startup<br><u>Neuen Speicherort hinzufügen</u>                 | ernen <u>Å</u> ndern                 |
|                                     | Pfad: C:\Users\gegierg\AppData\R<br>Beschreibung: Word 2010-Standardspeiche<br>Änderungsdatum:<br>Unterordner: Nicht zulässig<br>Vertrauenswürdige Speicherorte im Netzwen zu | oaming\Microsoft\Word\Startup\<br>rort: Startup<br>Neuen Speicherort hinzufügen Entfe                  | ernen                                |

Betätigen Sie dann die Schaltfläche Neuen Speicherort hinzufügen.

| Speicherort behandelt. Wenn Sie e<br>sicherstellen, dass der neue Speid<br>Pfad: | Öffnen von Dateien wird als ver<br>einen Speicherort ändern oder h<br>herort sicher ist. | trauenswürdiger<br>inzufügen, sollten Sie |
|----------------------------------------------------------------------------------|------------------------------------------------------------------------------------------|-------------------------------------------|
| C:\Users\gegierg\AppData\Roami                                                   | ing\ <mark>Microsoft\Word</mark> \Startup\                                               |                                           |
| Unterordner dieses Speicheror                                                    | rts sind ebenfalls vertrauenswür                                                         | dig                                       |
| Beschreibung:                                                                    |                                                                                          |                                           |

Ersetzen Sie nun den in der Abbildung markierten Text durch *Haufe*. Aktivieren Sie zusätzlich das Kontrollkästchen *Unterordnern dieses Speicherorts sind ebenfalls vertrauenswürdig*. Dann Speichern mit *OK* 

Schritt 2: Zulassung der PowerHaus-Ordner

Bei lokalen Installationen ab Windows 7 unter C: Wie in den folgenden beiden Abbildungen

Bei Netzinstallationen: Einbindung des entsprechenden Server-Pfads (in der Regel nur ein Pfad).

Betätigen Sie die Schaltfläche Neuen Speicherort hinzufügen

|                                                                                                    | nice-speicheron                                                                   | C. M.                                           |
|----------------------------------------------------------------------------------------------------|-----------------------------------------------------------------------------------|-------------------------------------------------|
| Warnung: Dieser Speicherort zum (<br>Speicherort behandelt. Wenn Sie e<br>sicherstellen, dass der neue Speich<br>Pfad: | Öffnen von Dateien wird als v<br>inen Speicherort ändern ode<br>erort sicher ist. | vertrauenswürdiger<br>r hinzufügen, sollten Sie |
| C:\Haufe\PwrHaus\                                                                                                    |                                                                                   |                                                 |
| Unterordner dieses Speicherort<br>Beschreibung:                                                                        | ts sind ebenfalls vertrauensw                                                     | Durchsuchen                                     |
| Datum und Uhrzeit der Erstellung:                                                                                      | 15.08.2014 11:15                                                                  |                                                 |

Und:

| Speicherort behandelt. Wenn Sie ei<br>sicherstellen, dass der neue Speich<br>Pfad: | Offnen von Dateien wird als vertrauenswürdiger<br>inen Speicherort ändern oder hinzufügen, sollten Sie<br>erort sicher ist. |
|------------------------------------------------------------------------------------|----------------------------------------------------------------------------------------------------|
| C:\Program Files (x86)\Haufe\PwrH                                                  | Haus\                                                                                                    |
| Unterordner dieses Speicherort                                                     | <u>D</u> urchsuchen                                                                                                    |
| Beschreibung:                                                                      |                                                                                                    |

Bitte grundsätzlich beachten: Word nie im Vollfenstermodus, sondern im Einzelfenster-Modus öffnen.

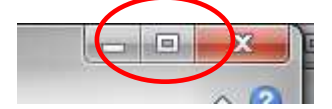